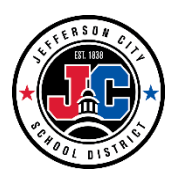

Parents & students have the ability to pay for some student fees and/or purchase certain optional fees (i.e. Activity Passes) via Credit Card or e-check.

Select the **Fees** option on the left side menu. A list of any unpaid fees to all students in the household will display.

| 2019 - 2020 V                  | Type<br>Unpaid 🔹           |             |               |
|--------------------------------|----------------------------|-------------|---------------|
| Total Due: \$607.50            | Total Surplus: \$500.00 () |             |               |
| DESCRIPTION                    | DUE DATE                   | FEE BALANCE |               |
| Prior Year Balance             |                            | 500.00      |               |
| MS Boys 1st Athletic Sport Fee | 09/30/2019                 | 100.00      | Add to Cart 🔻 |
| MS Extra PE shorts             | 10/31/2019                 | 7.50        | Add to Cart 🔻 |
|                                | Subtotal                   | 607.50      |               |

If you have multiple students, click the **Person** drop down student name at the top right to view the rest of your students

| erson | School Year |        | Туре        | 0             |
|-------|-------------|--------|-------------|---------------|
| All   | 2022 - 2023 | •      | Unpaid 🔻    | Items in Cart |
| All   |             |        |             | \$0.00        |
| P     |             |        |             | My Cart       |
| R     | DUE DATE    | PERSON | FEE BALANCE | My Accounts   |
| R     |             | Total  | 0.00        |               |
|       |             |        |             |               |

## How do I pay for a fee?

The option to pay fees (Add to Cart) does not display for everyone. This option is only available if your school uses this feature.

1. Select Fees

Fee

- 2. Select **Add to Cart** next to the Fee you want to pay
- 3. Select My Cart
  - a. Click the Amount box next to the fee and enter the amount you want to pay towards that fee.
    You can make payments as low as \$5.
- Select the Payment Method you want to use and enter an Email Address for Receipt (optional)
- 5. Select Submit Payment

| Sack   Checkout                |                    |                    |                  |                       |
|--------------------------------|--------------------|--------------------|------------------|-----------------------|
| 1 \$10.00<br>Items in Cart     |                    | 7                  | My Cart          | My Accounts           |
| Minimum payment amount is \$5. | .00. Any outstandi | ng fees are displa | ayed below along | g with a description. |
| OPTIONAL FEE                   | NAME               |                    |                  | AMOUNT                |
| 23-24 LCMS Activity Insurance  | L                  |                    |                  | \$10.00 Remove        |
| Payment Method                 |                    | Subtotal:          | \$10.00          |                       |
| 🖸 🚞 Credit Card                |                    | Service Fee:       | \$1.95           |                       |
| Add Payment Method             |                    | Total:             | \$11.95          |                       |
| Email Address for Receipt      |                    |                    |                  |                       |
| @gmail.com                     |                    |                    |                  |                       |
|                                |                    |                    |                  |                       |
|                                |                    |                    |                  |                       |
|                                |                    |                    |                  |                       |
|                                | Submit Payment     |                    |                  | 🗭 Feedback            |

## How do purchase an Activity Pass for my student?

- 1. Select Fees
- 2. Select Optional Payments
- Select the student you want to purchase the pass for
- Select the Add to Cart button next to the appropriate Activity Pass
- 5. Select My Cart
- Select the Payment Method you want to use and enter an Email Address for Receipt (optional)
- 7. Select Submit Payment

| = enter Company    |                             |                            |          |                                                                                                    |                         | #P ±                                  |
|--------------------|-----------------------------|----------------------------|----------|----------------------------------------------------------------------------------------------------|-------------------------|---------------------------------------|
| Message Cartor     | Fees                        |                            |          |                                                                                                    |                         |                                       |
| Today              |                             |                            |          |                                                                                                    |                         |                                       |
| Calendar           | Al T                        | School Year<br>2015 - 2014 |          | Type                                                                                                    |                         | Party in Cast                         |
| Assignments        | Total Due: \$0.00           |                            |          |                                                                                                    |                         | 50.00                                 |
| Grades             |                             |                            |          |                                                                                                    |                         | My Curt                               |
| Grade Dock Updates | MOMPTON                     | BUE SAFT                   | PERSON   |                                                                                                    | FEE BALLINE'S           | My Assessed                           |
| Atlendarce         |                             |                            | Subrotal |                                                                                                    | 6.00                    |                                       |
| Schedule           |                             |                            |          |                                                                                                    |                         |                                       |
| Academic Plan      |                             |                            |          |                                                                                                    |                         |                                       |
| Fees               |                             |                            |          |                                                                                                    |                         |                                       |
| Documente          |                             |                            |          |                                                                                                    |                         |                                       |
| More               |                             |                            |          |                                                                                                    |                         |                                       |
|                    |                             |                            |          |                                                                                                    | b;                      |                                       |
|                    |                             |                            |          |                                                                                                    |                         | C                                     |
| :                  |                             |                            |          |                                                                                                    | Select your the student |                                       |
| o use and enter    | an /                        |                            |          |                                                                                                    | the pass for            | G                                     |
|                    |                             |                            |          |                                                                                                    |                         | 1                                     |
| eceipt             | < Back   Optional Payments  |                            |          |                                                                                                    |                         | · · · · · · · · · · · · · · · · · · · |
|                    | -                           |                            |          |                                                                                                    |                         |                                       |
| nent               | The Party of the Only Party |                            | 1.00     | and the second second se |                         | Barris In Cart                        |
|                    | and the second rate         |                            | a w      |                                                                                                    |                         | \$3.99                                |
|                    | 29/21 EUROC Activity Para   | 1                          | 19.00    | AMEN CHI                                                                                                    |                         | My Carl                               |
|                    |                             |                            |          |                                                                                                    |                         | My Accounts                           |
|                    |                             |                            |          |                                                                                                    |                         |                                       |
|                    |                             |                            |          |                                                                                                    |                         |                                       |